## **PowerSchool – Parent Portal**

## To add a student, after you have already created an account for one student:

## Sign into your **Parent Portal** Page.

| A SUD ALL DE SUD ALL DE SUD ALL D |
|----------------------------------------------------------------------------------------------------|
| PowerSchool                                                                                                    |
| Student and Parent Sign In                                                                                                    |
| Sign In Create Account                                                                                                    |
| Username                                                                                                    |
| Password Forgot Username or Password?                                                                                                    |

Copyright © 2005-2018 PowerSchool Group LLC and/or its affiliate(s). All rights reserved. All trademarks are either owned or licensed by PowerSchool Group LLC and/or its affiliates.

Click on *Account Preferences* in the menu on the left hand side.

| vigation                 | Grades and At         | ton | danc     |        |   |    |   | - | - |      |   |
|--------------------------|-----------------------|-----|----------|--------|---|----|---|---|---|------|---|
| Grades and<br>Attendance | Grades and At         |     |          |        |   |    |   |   |   |      |   |
| Grade History            | Grades and Attendance | Sta | ndards ( | Grades |   |    |   |   |   |      |   |
| Attendance<br>History    |                       |     |          |        |   |    |   |   |   |      |   |
| Email<br>Notification    | Exp                   | M   | т        | W      | н | F  | м | т | W | н    | F |
| Teacher<br>Comments      | P1(1-5)               |     |          |        |   |    |   |   |   |      |   |
| School Bulletin          | P3(1-5)               |     |          |        |   |    |   |   |   |      |   |
| Class<br>Registration    | P4(1-5)               |     |          |        |   |    |   |   |   |      |   |
| Balance                  | P5(1-5)               |     |          |        |   |    |   |   |   |      |   |
| My Schedule              | P6(1-5)               |     | Si.      | æ      | × |    |   |   | * | - 10 |   |
| School<br>Information    | P7(1-5)               |     |          |        |   |    |   |   |   |      |   |
| Account<br>Preferences   | P9(1-5)               | 1   |          | a      |   |    |   |   |   | 50   |   |
| District Code            | P10(1-5)              |     |          |        |   |    |   |   |   |      |   |
| QRWW                     | P11(1-5)              | 121 | 21       | 12     | ÷ | e. |   |   |   |      | 2 |
| App Store                | P11(4)                |     |          |        |   |    |   |   |   |      |   |

## Click on the *Students* tab.

| Powers                   | School                                            |                                                                                                    |
|--------------------------|---------------------------------------------------|----------------------------------------------------------------------------------------------------|
|                          | 3                                                 |                                                                                                    |
| Navigation               | Account Preferences - Profi                       |                                                                                                    |
| Grades and<br>Attendance |                                                   |                                                                                                    |
| Grade History            |                                                   |                                                                                                    |
| Attendance<br>History    | If you wan to change the name, e-uail address, us | emame or password associated with your Parent account, you may do so below. Please click the corresponding Edit t |
| Email<br>Notification    | First Name:                                       |                                                                                                    |
| Comments                 | Last Name:                                        |                                                                                                    |
| School Bulletin          | Select Language                                   | Select a Language V                                                                                               |
| Class<br>Registration    | Username:                                         |                                                                                                    |
| Salance                  | Current Password:                                 |                                                                                                    |

The **Add Student** box will open up. You can now enter the student's name, Access ID and Access Password, and your relationship to the student. Click OK.

| ients                                                | Add Student       |             | ×         |
|------------------------------------------------------|-------------------|-------------|-----------|
| tudent to your Parent account, click the ADD button. | Ctudent Assess In | formation . |           |
| Darby                                                | Student Name      | ormation    |           |
|                                                      | Access ID         |             |           |
|                                                      | Access Password   |             |           |
|                                                      | Relationship      | Choose 🔹    |           |
|                                                      |                   |             |           |
|                                                      |                   |             | Cancel OK |

The student should now appear in your account, and you can toggle between students, by clicking on their names along the top menu bar.